## 学生公共选修课选课及退课操作步骤

特别注意:

- 选课结束后请耐心等待教学部发布的选修课开课通知!正式开课之前请 勿随意登录相关软件或平台学习,以免被骗取个人信息!
- 2、因工程云课堂的教学数据无法与教务系统保持同步,如有退选,则工程 云课堂依然会出现课程教学班,同学们忽视即可,一切选课数据以教务 系统为准。
- 一、 从学校信息门户登录教务系统(具体登录步骤请见附件 1), 点击选课模块中的自主选课或直接点击确认提示

| ① 常州工程教务    | S信息综合管理系统         |  |
|-------------|-------------------|--|
| 报名申请▼ 信息维护▼ | 选课▼  信息查询▼  教学评价▼ |  |
|             | 学生课表查询            |  |
| 我的应用        | 自主选课              |  |
|             | the man           |  |

二、务必在"自主选课"页面首先<mark>点击:查询,</mark>否则无法出现可选课程

| 自 | 选课                       |                                                        |
|---|--------------------------|--------------------------------------------------------|
|   | 1                        | 直接点击查询,然后页面下方 <del>会<sup>" இ</sup><br/>出现可选的选修课程</del> |
|   | 可输入课程号/课程名称/数师姓名/教师工号查询! | 重重                                                     |
|   | ◎ 展开                     |                                                        |

三、在"通识选修课"板块下,根据课程信息和课程类别,自由选择本

学期拟选课程。

| (27150012)中国近现代史明要(留慧树) - 2.0 学分 教学班个数:1 状态:未送                |                |                           |             |                  | $\odot$     |
|---------------------------------------------------------------|----------------|---------------------------|-------------|------------------|-------------|
| (27150013)习近平新时代将色社会主义思想(留慧树) - 2.0 学分 教学班个数:1 状态:未选          |                |                           |             |                  | $\odot$     |
| (27150014)数学思想与文化(廣慧树) - 2.0 学分   教学批个赞:1   状态:未选             |                |                           | ŗ           | 点击箭头,可见课程具体信息 —— |             |
| (27150015)数学春距离(留慧树) - 2.0 学分 数学班个数:1 状态:未选                   |                |                           |             |                  | 00          |
| (27150016)英语司源探秘(留慧树) - 2.0 学分 数学班个数:1 状态:未选                  |                | the store destruction and |             |                  | © <u></u> 选 |
| <b>課程実</b> 邦<br>(27150017)计算机文化基础(留慧树) - 1.0 学分 教学班个数:1 状态:未送 | 」为公共选修课(代码GX)。 | 、艺术选修课(代码YX)、原            | 三创教育(SC)等   | 根据个人喜好,进行        | 选课 ⊘        |
| 数学班 上课款师 上课时间 数学地点 开课学院                                       | 课程归属           | 课程类别课程                    | ±质          | 已选/容量            | 操作 民        |
| (2024-2022-1)-27150017-1 【智慧的词】 公选课案列<br>无 公选课案列              | £              | 公共选修课 选修                  | 课 中文數学      | 0/1800           | ② 选课 3      |
|                                                               |                |                           |             |                  | _           |
| (27150007)大證勢(當慧树) - 2.0 学分 数字號(数:1 状态:未选                     |                |                           |             |                  |             |
| (2715008)军事理论-综合派(階篇物) - 20 学分 数字報(数:1 状态:未起                  |                |                           |             |                  |             |
| (2715009)海视与航海积 信慧树) - 1.0 学分   教学班个数:1   状态:未送               |                |                           |             |                  |             |
|                                                               | [点此查看更多] 🔶     | 点击后可见更多                   | <b>程</b> 信息 |                  |             |

## 如不满意所选课程,也可点击退选

| (27150005)大学生马克思主        | 义索养(智慧树)    | - 20学分 🚦 | 妙学班个数:1 状态:   | 未选    |      |       |      |      |                      |        | $\odot$ |
|--------------------------|-------------|----------|---------------|-------|------|-------|------|------|----------------------|--------|---------|
| (27150006)形势与政策(智慧       | 树) - 1.0学分  | 教学班个数:   | 1 状态:未选       |       |      |       |      |      |                      |        | $\odot$ |
| (27150007)大趋势(智慧树)       | - 2.0学分     | 教学班个数:1  | 状态: <b>已选</b> |       |      |       |      |      | 不满意课程可在选课规定的<br>逾期不退 | 间内直接退选 | · (~)   |
| 教学班                      | 上课教师        | 上课时间     | 教学地点          | 开课学院  | 课程归属 | 课程类别  | 课程性质 | 教学模式 | 已选/容量                | 操作     |         |
| (2021-2022-1)-27150007-1 | 【智慧树网】<br>无 | -        | -             | 公法课系列 | 无    | 公共造修課 | 选修课  | 中文教学 | 1/1800               | 退选     | I       |

## 四、查询本学期已选课程。

| 自主选课                                                                                                    |          |          | +          |
|----------------------------------------------------------------------------------------------------|----------|----------|------------|
|                                                                                                    |          |          |            |
|                                                                                                    |          | >\$\$ 缴费 |            |
|                                                                                                    | 点击选课信息,可 | J见本学期已修识 | The second |
| 可输入课程号/课程名称/数学班名称/数师姓名/教师工号查询 童韵 量                                                                                                    | II.      |          |            |
| 年級: 2023 2022 2021 2020 2019 2018 2017 2016 2015 2014                                                                                                    |          | ⊙更多      |            |
| <b>学院:</b> 国际教育学院 化工与制药工程学院 智能制造学院 建筑工程学院 检验检测认证学院 经济管理学院                                                                                                    |          | ⊙更多      |            |
| <ul> <li>         ・ 应用化工技术-高中后(47020102)         ・ 应用化工技术(双口招)(0324)         ・ 应用化工技术(留学生)(0348)     </li> <li>         精细化工技术-高中后(47020302)         ・ 光伏材料制备技术-高中后(43060602)         ・ 建筑装饰材料技术(对口招)(0351)     </li> </ul> |          | ⊚更多      |            |
| 开课学院: 创新创业学院 通识教育教学部 马克思主义学院 体育与健康管理学院 设计艺术学院 经济管理学院                                                                                                    |          | ⊙ 更多     | 13         |
| 课程类别: 二级学院通识选修 公共必修课 公共选修课 学分奖励 专业模块数学 院三创教育                                                                                                    |          | ⊙更多      |            |
| 谭程性质: 必修课 选修课                                                                                                    |          |          |            |
| 课程归属:                                                                                                    |          |          |            |